## Portweiterleitung mit einem <u>Hitron</u> Router

| Prime       Variant       Prime       Prime         Image: Develope of the develope of the develope of the                                                                                                    | (                                                                                                    |                                                                                                    |                                                              |                                                                                                    |                                                       |                                                           |                                                           |                           |
|----------------------------------------------------------------------------------------------------|----------------------------------------------------------------------------------------------------|----------------------------------------------------------------------------------------------------|--------------------------------------------------------------|----------------------------------------------------------------------------------------------------|-------------------------------------------------------|-----------------------------------------------------------|-----------------------------------------------------------|---------------------------|
| Intervention of the intervention is used in the intervention is used in the interventing intervention is used in the intervention is used                                                                                                    | Optioner                                                                                                    | n MAC-Filter                                                                                                    | Portweiterleitu                                              | ng IP-Filteru                                                                                                    | ng Port                                               | Triggering                                                |                                                           | 1                         |
| Adressen sind de heotocompuler, bei denen diese private horts often sind.<br>Her Portweiterfeltung<br>P-Adresse<br>Externe Protweiterfeltung<br>P-Adresse<br>Externe Protweiterfeltung<br>P-Adresse<br>UPnP Portweiterfeltung<br>P = Lokale IP-Adresse<br>Externer Port Frotokoll Beschreibung<br>P = Lokale IP-Adresse<br>Externer Port Protokoll Beschreibung<br>P = Lokale IP-Adresse<br>Externer Port Protokoll Beschreibung<br>P = Lokale IP-Adresse<br>Externer Port Protokoll Beschreibung<br>P = Lokale IP-Adresse<br>P = Lokale IP-Adresse<br>P = Lokale IP = Lokale I                                                                                                    | rsicht                                                                                                    | Portweiterleitung wird verw<br>Netzwerk umzuleiten. In die<br>werden und die privaten Por                                                                                                    | endet, um eing<br>ser Einstellung<br>rts sind die Zie        | gehenden Datenve<br>) sind die öffentlici<br>I-Ports der interne                                                                                                    | rkehr an spezie<br>hen Ports die Z<br>m Geräte, auf v | elle Ports oder F<br>iel-Ports, wie si<br>velche diese zu | Rechner im intern<br>e von außen gese<br>übersetzen sind. | en<br>≵hen<br>Die IP      |
| Externe IP-Adresse       31.17.0.132         * D-Adresse       Externe Profiteerich       Protobell Beschreibung Adhivert Löckne Bearbeiter         * D-Adresse       Externe Profiteerich       Protobell Beschreibung       Bearbeiter         * Diolee IP-Adresse       Externe Port Fortigerich       Protobell Beschreibung       Bearbeiter         * Diolee IP-Adresse       Externe Port Protobell Beschreibung       Bearbeiter         * Diolee IP-Adresse       Externer Port Interner Port Protobell Beschreibung         * Machine       Machine       Protobell Beschreibung         * Diolee IP-Adresse       Externer Port Interner Port Protobell Beschreibung         * Hirtorifischnologies       Synshe       Derthell * Hift A         * Diolee IP-Adresse       Externer Port Interner Port Protobell Beschreibung       Performer         * Hirtorifischnologies       Synshe       Derthell * Hift A         * Hirtorifischnologies       Synshe       Performer         * Hirtorifischnologies       Synshe       Performer         * Hirtorifischnologies       Synshe       Synshe         * Hirtorifischnologies       Synshe       Synshe         * Hirtorifischnologies       Synshe       Synshe         * Hirtorifischnologies       Synshe       Synshe         * Hirtorifischnologies                                                                                                    | as a second second seco | Adressen sind die Hostcomp<br>IPv4 Portweiterleitung                                                                                                    | outer, bei dene                                              | n diese privaten P<br>Hilfe                                                                                                    | orts offen sind.                                      |                                                           |                                                           |                           |
| *       Produces       Demonstor horizont       Interest nonbesich       Protokal Beschreibung Aktiven Lösche Beerbeiter         *       *       Produces       Stationt       TOP       XT2_SSL       *       Beschreibung         *       *       UPoP Portweiterleitung       *       Lokale IP-Adresse       Externer Port       Interner Port       Protokal Beschreibung         *       Lokale IP-Adresse       Externer Port       Interner Port Protokal Beschreibung         *       Lokale IP-Adresse       Externer Port       Interner Port Protokal Beschreibung         *       Lokale IP-Adresse       Externer Port       Pretzweiterleitung         *       Lokale IP-Adresse       Externer Port       Pretzweiterleitung         *       Hier Können Portweiterleitungsregeln       Inzugefügt oder bearbeitet werden.         *       Her Können Portweiterleitungsregeln       Inzugefügt oder bearbeitet werden.         *       Update       P-Adresse       Inzugefügt oder bearbeitet werden.         *       Interner Portbereich       Interner Portbereich       Interner Portbereich         *       Interner Portbereich       Interner Portbereich       Interner Portbereich         *       Interner Portbereich       Interner Portbereich       Interner Portbereich <t< td=""><td></td><td>Externe IP-Adresse</td><td></td><td>31.17.0.132</td><td></td><td></td><td></td><td></td></t<>                                                                                                    |                                                                                                    | Externe IP-Adresse                                                                                                    |                                                              | 31.17.0.132                                                                                                    |                                                       |                                                           |                                                           |                           |
| Huzdigen Üternehmen                                                                                                    | t T                                                                                                    | # IP-Adresse Externer<br>Startpor<br>1 192.168.0.11 53080                                                                                                    | r Portbereich<br>t Endport<br>53080                          | Interner Portbere<br>Startport Endp<br>443 443                                                                                                    | ort Protokoll<br>3 TCP                                | Beschreibung<br>XT2_SSL                                   | Aktiviert Lösch                                           | en Bearbeite<br>Bearbeite |
| Image: Section of the section of the section of th                                                                                                    |                                                                                                    |                                                                                                    |                                                              | Hinzufügen Üb                                                                                                    | ernehmen                                              |                                                           |                                                           |                           |
|                                                                                                    | 1                                                                                                    |                                                                                                    |                                                              |                                                                                                    |                                                       |                                                           |                                                           |                           |
| Item Tothereich<br>Adder Fortweiterfeltungsregeln hinzugefügt oder bearbeitet werden.                                                                                                    |                                                                                                    | # Lokale IP-Adresse Ext                                                                                                    | terner Port                                                  | Interner Port Pro                                                                                                    | tokoll Beschr                                         | elbung                                                    |                                                           |                           |
| HironRechnologies     Synels:     Destred:     Hife A       Options:     MACFRite:     Periodelinan     Periodelinan     Periodelinan   Hire können Portweiterleitungsregeln hinzugefügt oder bearbeitet werden.       Image: Portweiterleitungsregeln     Lokale IP-Adresse:     192.168.0.11   Lokale IP-Adresse:       Image: Portweiterleitungsregeln     192.168.0.11   Adviset:       Image: Portweiterleitungsregeln   Adviset:       Image: Portweiterleitungsregeln   Adviset:       Image: Portweiterleitungsregeln   Adviset:       Image: Portweiterleitungsregeln   Adviset:       Image: Portweiterleitungsregeln   Image: Portweiterleitungsregeln       Image: Portweiterleitungsregeln   Image: Portweiterleitungsregeln       Image: Portweiterleitungsregeln   Image: Portweiterleitungsregeln       Image: Portweiterleitungsregeln   Image: Portweiterleitungsregeln       Image: Portweiterleitungsregeln   Image: Portweiterleitungsregeln       Image: Portweiterleitungsregeln Image: Portweiterleitungsregeln Image: Portweiterleitungsregeln Image: Portweiterleitungsregeln Image: Portweiterleitungsregeln Image: Portweiterleitungsregeln Image: Portweiterleitungsregeln Image: Portweiterleitungsregeln Image: Portweiterleitungsregeln Image: Portweiterleitungsregeln Image: Portweiterleitungsregeln Image: Portweiterleitungsregeln: Portweiterleitungsregeln Image: Portweiterleitungsregeln                                                                                                    | ement                                                                                                    |                                                                                                    |                                                              |                                                                                                    |                                                       |                                                           |                                                           |                           |
| HttonRcchnologies     Synche     Dettoch     Hilf     ////       Paptions     MAC/Filler     Dettochellenia     DetTochellenia     DetTochellenia       Her können Portweiterleitungsregeln hinzugefügt oder bearbetetet werden.     Her können Portweiterleitungsregeln     Indem er Aufter aufter aufter                                                                                                    | n                                                                                                    |                                                                                                    |                                                              |                                                                                                    |                                                       |                                                           |                                                           |                           |
| HitronTechnologies     Sprache     Destroch     Hiffe       Options     MAC:Filter     Portweiterleitung     Pie-Filterung     Pert Triggerung       Her     Hier können Portweiterleitungsregeln     Inzugefügt oder bearbeitet werden.       Indele IP-Adress     192:168.0.11       Dottweiterleitungsregeln     Lische IP-Adress       Dottweiterleitungsregeln     192:168.0.11       Dottweiterleitungsregeln     192:168.0.11    <                                                                                                    |                                                                                                    |                                                                                                    |                                                              |                                                                                                    |                                                       |                                                           |                                                           |                           |
| Hitronicchnologies     Sprache     Deutsch     Hilfe       Options     MACSFiller     DisFillerneg     DisFillerneg       Her können Portweiterleitungsregeln hinzugefügt oder beerbeitet werden.       Image: Statemer Portbeeiterleitungsregeln       Lokale IP-Adresse     192.168.0.11       Externer Portbeeiterleitungsregeln       MacsFiller     192.168.0.11       Externer Portbeeiterleitungsregeln       Votokoll     109 v       Beschreibung     102 v       Aktivet     109 v       Aktivet     109 v       Aktivet     109 v       Aktivet     Argeschlossene Computer                                                                                                    |                                                                                                    |                                                                                                    |                                                              |                                                                                                    |                                                       |                                                           |                                                           |                           |
| HitronRechnologies     Speecher     Dettecher     Hitfer     A       Optious     MACEBier     Dettecherlauug     Destrobertet     Vert Triggereig       Mar     Hier können Portweiterleitungsregeln hinzugefügt oder bearbeitet werden.     Image: Construction of the state of the state                                                                                                    |                                                                                                    |                                                                                                    |                                                              |                                                                                                    |                                                       |                                                           |                                                           |                           |
| Hitronicchnologies     Spreiter     Entre Internet     Hitre Internet       Optiones     MAC:Filter     Pertweiterleitungsregein hinzugefügt oder bearbeitet werden.       Her können Portweiterleitungsregein     Inzugefügt oder bearbeitet werden.       Inderner Portbereich     102.168.0.11       Dottoel     100 0       Inderner Portbereich     100 0       Protokol     100 0       Beschreibung     171.258.0.11       Aktiviert     Inderner Portbereich       Mitter     100 0       Mater Portbereich     100 0       Aktiviert     Inzgeschlossene Computer       Inderner Portbereich     100 0       Aktiviert     Inzgeschlossene Computer       Inderner Portbereich     100 0       Aktiviert     Inzgeschlossene Computer                                                                                                    |                                                                                                    |                                                                                                    |                                                              |                                                                                                    |                                                       |                                                           |                                                           |                           |
| Htronkchoogies     Sprake     Deutsch     Male       Options     MACFRier     Patrixelizeline     PFRierus     Performer         MacFrier     Portweiterleikungsregeln hinzugefügt oder bearbeitet werden.         Image: Deutsch     102.168.0.11         Stemer Portbereich     102.168.0.11         Deutsch verderleikungsregeln     102.168.0.11         Stemer Portbereich     102.168.0.11         Deutsch verderleikungsregeln     102.168.0.11         Stemer Portbereich     102.168.0.11         Destreelbung     102.168.0.11         Aktivet     102.168.0.11         Macker Portbereich     102.168.0.11         Destreelbung     102.168.0.11         Aktivet     102.168.0.11         Macker Portbereich     102.168.0.11         Destreelbung     102.168.0.11         Aktivet     102.168.0.1         Reschlossene Computer     10emehrnen         Destreelbung     100.0.0.0.0.0.0.0.0.0.0.0.0.0.0.0.0.0.0                                                                                                    |                                                                                                    |                                                                                                    |                                                              |                                                                                                    |                                                       |                                                           |                                                           |                           |
| Introduction     Sprace     Description     Ref       Options     MAC Filter     Particulate     Particulate     Particulate   Her können Portweiterleitungsregeln hinzugefügt oder bearbeitet werden.       Image: Class IP-Adresses     192.168.0.11       Externer Portbreichel     192.168.0.11       Externer Portbreiche     192.168.0.11       Externer Portbreich     192.168.0.11       Externer Portbreich     192.168.0.11       Potokoll     170.9.1       Beschreibung     172.52.       Aktivet     Engeschlossene Computer Übernehmen Zurück                                                                                                    |                                                                                                    |                                                                                                    |                                                              |                                                                                                    |                                                       |                                                           |                                                           |                           |
| Mitronickhologies     Sprach:     Datach     Hift       Options     MAC Filter     Petriveiterleitungsregeln hinzugefügt oder bearbeitet werden.       Her können Portweiterleitungsregeln hinzugefügt oder bearbeitet werden.       Die De Ardweisse     192.168.0.11       Die De Fredersieh     192.168.0.11       Dottweiterleitungsregeln     192.168.0.11       Die Berkreitung     192.168.0.11       Detweiterleitungsregeln     192.168.0.11       Detweiterleitungsregeln     192.168.0.11                                                                                                    |                                                                                                    |                                                                                                    |                                                              |                                                                                                    |                                                       |                                                           |                                                           |                           |
| MitronRechnologies     Sprach:     Destach:     Hilfer     Aller         Optiones     MAC Filter     Pertureintention   Hier können Portweiterleitungsregeln hinzugefügt oder bearbeitet werden.       Image: Statemer Portweiterleitungsregeln     192.168.0.11   Dickleit IP-Adresse:       192.168.0.11     100 -   Adviewer       Atterner Portberleich     100 -   Adviewer       Atterner Portberleich     100 -   Adviewer       Atterner Portberleich     100 -   Adviewer       Atterner Portberleich     100 -   Adviewer       Atterner Portberleich     100 -   Adviewer       Atterner Portberleich     100 -   Adviewer       Atterner Portberleich     100 -   Adviewer       Atterner Portberleich     100 -   Adviewer       Atterner Portberleich     100 -   Adviewer       Atterner Portberleich     100 -   Adviewer       Atterner Portberleich     100 -   Adviewer       Atterner Portberleich     100 -   Adviewer       Atterner Portberleich     100 -   Adviewer       Atterner Portberleich     100 -   Adviewer       Adviewer   Adviewer Adviewer Adviewer Adviewer Adviewer Adviewer Adviewer                                                                                                    |                                                                                                    |                                                                                                    |                                                              |                                                                                                    |                                                       |                                                           |                                                           |                           |
| HironRechnologies     Sprach:     Destach:     Hill     A         Options     MAC Filter:     Pertionage     Pertificange     Pertificange         Image: Control of the second second seco                                                                                                    |                                                                                                    |                                                                                                    |                                                              |                                                                                                    |                                                       |                                                           |                                                           |                           |
| Hitronikolnologies     Sprach:     Dettoch     Hit     Hit       Optiones     MAC Filter     Portweiterleitungsregeln hinzugefügt oder bearbeitet werden.       Her     Hier können Portweiterleitungsregeln hinzugefügt oder bearbeitet werden.       JU-     Detotweiterleitungsregeln hinzugefügt oder bearbeitet werden.       JU-     Detotweiterleitungsregeln       Lokele IP-Adresse     192.166.0.11       Dottweit     33080       Externer Portbereich     143       V     TOP VILLE       Moliet     TOP VILLE       Aktivet     Argeschlossene Computer Übernehmen Zurück                                                                                                    |                                                                                                    |                                                                                                    |                                                              |                                                                                                    |                                                       |                                                           |                                                           |                           |
| HitronRichnologies     Sprace     Dettoch 1     Hitle / A       Optious     MACEBier     Dettocheteletitug     DetBierung     DetTittgereng       Her können Portweiterleitungsregeln     Inizugefügt oder bearbeitet werden.       JUGale IP-Adresse     192.166.0.11       Dottosel     102.000.1       Interner Portbreich     102.000.1       Interner Portbreich     102.000.1       Interner Portbreich     102.000.1       Abhert     TOP.       Abhert     Angeschlossene Computer (Ubernehmen Zurück                                                                                                    |                                                                                                    |                                                                                                    |                                                              |                                                                                                    |                                                       |                                                           |                                                           |                           |
| Microites     Species     Description       Options     MACSENIE     Districtedentian       Marce     Districtedentian     Districtedentian       Marce     Marce     Districtedentian       Marce     Hier können Portweiterleitungsregeln     Inzugefügt oder bearbetet werden.       Marce     Districtedentian     Districtedentian       Marce     Districtedentian     Districtedentian       Marce     Districtedentian                                                                                                    |                                                                                                    |                                                                                                    |                                                              |                                                                                                    |                                                       |                                                           |                                                           |                           |
| Hironochoogies     Specie     Descrief     Hafe     A       Optioner     MAC Filter     Petweitdreieltung     Pet Filterag     Pet Tittgeerag       Hier können Portweiterleitungsregeln     Hierzugefügt oder bearbeitet werden.       Image: Specifier Portweiterleitungsregeln     192.166.0.11       Specifier Portbreich     13080     0.000       Interner Portbreich     143     443       Portokall     Mac Filter     Addie Filtereich       Addivert     Enable -     Interner Portbreich       Addivert     Enable -     Interner Portbreich       Addivert     Enable -     Interner Portbreich       Addivert     Enable -     Interner Portbreich       Addivert     Interner Portbreich     100 -       Addivert     Enable -     Interner Portbreich       Addivert     Interner Portbreich     100 -       Addivert     Interner Portbreich     100 -       Addivert     Interner Portbreich     100 -       Addivert     Interner Portbreich     100 -       Interner Portbreich     100 -     100 -       Interner Portbreich     100 -     100 -       Interner Portbreich     100 -     100 -                                                                                                    |                                                                                                    |                                                                                                    |                                                              |                                                                                                    |                                                       |                                                           |                                                           |                           |
| Iteronechnologies     Sprach     Destach     Itel of         Optiones     MACL:Filter     Petroselenderingen         Hier können Portweiterleitungsregeln     Diszugefügt oder bearbeitet werden.         Image: Sprach     Image: Sprach         Image: Sprach     Image: Sprach         Image: Sprach         Image: Sprach         Image: Sprach         Image: Sprach         Image: Sprach         Image: Sprach         Image: Sprach         Image: Sprach </td <td>and the second second second second second second second second second second second second second second second</td> <td></td> <td></td> <td></td> <td></td> <td></td> <td></td> <td></td>                                                                                                    | and the second second second second second second second second second second second second second second second                                                                                                    |                                                                                                    |                                                              |                                                                                                    |                                                       |                                                           |                                                           |                           |
| Hitonikchnologies     Sprack:     Dettock if Hitor A       Options:     MACLFilter:     Portweiterleitungsregeln hinzugefügt oder bearbeitet werden.       Her     Hier können Portweiterleitungsregeln hinzugefügt oder bearbeitet werden.       Dydoweiterleitungsregeln     Lokale IP-Adresse       Dydoweiterleitungsregeln     192.168.0.11       Jackener Portbereich     13080       Hier können Portweiterleitungsregeln     107 v       Seschreibung     MTZ_SML       Aktiviert     Trageschlössene Computer Übernehmen Zurück                                                                                                    |                                                                                                    |                                                                                                    |                                                              |                                                                                                    |                                                       |                                                           |                                                           |                           |
| Hitonicchnologies     Speecher     Betrack     Hit     A       Options     MACCEBier     Dettweiterleitungsregein hinzugefügt oder bearbetett werden.       Her     Hier können Portweiterleitungsregein hinzugefügt oder bearbetett werden.       Lokale [P-Adresse     192.168.0.11       Lokale [P-Adresse     192.168.0.11       Dettomer Portboreich     100       Indemer Portboreich     100       Akhiert     100       Reschlossene Computer     Demeinnen Zurück                                                                                                    |                                                                                                    |                                                                                                    |                                                              |                                                                                                    |                                                       |                                                           |                                                           |                           |
| HitonRichnologies     Sprack     Detrick     Hit     A       Options     MACSFiller     Districtedeliting     Districtedeliting     Districtedeliting     Districtedeliting       Image: Anti-Anti-Anti-Anti-Anti-Anti-Anti-Anti-                                                                                                    |                                                                                                    |                                                                                                    |                                                              |                                                                                                    |                                                       |                                                           |                                                           |                           |
| Htronkchoogies     Sprack     Destreck     Hife     Affic                                                                                                    |                                                                                                    |                                                                                                    |                                                              |                                                                                                    |                                                       |                                                           |                                                           |                           |
| Hironechnologies     Sprace     Descheil     Hir     Ale         Optioners     MACERier     Detwiederleitungsregeln hinzugefügt oder bearbeitet werden.   Hier können Portweiterleitungsregeln hinzugefügt oder bearbeitet werden.       Image: Detwiederleitungsregeln     Diale IP-Adresse     192.168.0.11   Diale IP-Adresse       Image: Detwiederleitungsregeln     Diale IP-Adresse     192.158.0.11   Diale IP-Adresse       Image: Detwiederleitungsregeln     Diale IP-Adresse     192.158.0.11   Diale IP-Adresse       Image: Detwiederleitung     Image: Diale IP-Adresse   Ativiet       Image: Detwiederleitung     Image: Diale IP-Adresse   Adviet       Image: Diale IP-Adresse     192.158.0.11   Diale IP-Adresse       Image: Diale IP-Adresse     192.158.0.11   Diale IP-Adresse       Image: Diale IP-Adresse     192.158.0.11   Diale IP-Adresse Totokoll       Image: Diale IP-Adresse     192.158.0.11   Adviet       Image: Diale IP-Adresse     192.158.0.11   Adviet       Image: Diale IP-Adresse     192.158.0.11   Adviet       Image: Diale IP-Adresse     192.158.0.11   Adviet       Image: Diale IP-Adresse     192.158.0.11   Adviet       Image: Diale IP-Adresse   Adviet       Image: Diale IP-Adresse   <                                                                                                    |                                                                                                    |                                                                                                    |                                                              |                                                                                                    |                                                       |                                                           |                                                           |                           |
| Hitonicchnologies     Speech:     Desch     Hife     A                                                                                                    |                                                                                                    |                                                                                                    |                                                              |                                                                                                    |                                                       |                                                           |                                                           |                           |
| Hironochoogies     Space     Desixel     Information       Optiones     MAC Filter     Petroselenteilung     Pet Filtering     Pet Triggering         Image: State     Image: State     Image: State     Image: State     Image: State         Image: State     Image: State     Image: State     Image: State         Image: State     Image: State     Image: State         Image: State     Image: State     Image: State         Image: State     Image: State         Image: State              Image: State<                                                                                                    |                                                                                                    |                                                                                                    |                                                              |                                                                                                    |                                                       |                                                           |                                                           |                           |
| HitronRichnologies     Synch:     Detroch     Hitle     A       Options     MAC/Filler     DP:Fillerung     DetTinggerung       Her können Portweiterleitungsregeln hinzugefügt oder bearbeitet werden.       Her Können Portweiterleitungsregeln     192.168.0.11       Lokale IP-Adresse     192.168.0.11       Externer Portbereich     33080       Attener Portbereich     100 -       Potokoll     TO -       Beschreibung     Krizskiller       Attener     Attener Portbereich       Witten     TO -       Aktivert     To -       Aktivert     To -       Aktivert     To -       Attener Portbereich     100 -       Her Können Portbereich     100 -       To -     To -       Aktivert     To -       Attener     Attener                                                                                                    |                                                                                                    |                                                                                                    |                                                              |                                                                                                    |                                                       |                                                           |                                                           |                           |
| Mitronicchologies     Sprace:     Dettice it will all all all all all all all all all                                                                                                    |                                                                                                    |                                                                                                    |                                                              |                                                                                                    |                                                       |                                                           |                                                           |                           |
| Hitronicschnologies     Sprack     Deutsch     Hitle     A       Options     MAC/Filler     Dir/Linear     Dir/Linear     Dir/Linear       Image: Strain Strain Str                                                                                                    |                                                                                                    |                                                                                                    |                                                              |                                                                                                    |                                                       |                                                           |                                                           |                           |
| Hitronicchnologies     Sprache:     Dentsch T     Hilfe A       Optiours     MAC.Filter     Portweiterleitungsregeln hinzugefügt oder bearbeitet werden.       Her     Hier können Portweiterleitungsregeln     Indems Portbereich       Jage     Lokale IP-Adresse     192.168.0.11       Stemer Portbereich     33080     55080       Interner Portbereich     443     443       Potokoll     MT2.5%     Aktiviert       Aktiviert     Extense Portbereich     470.9%       Aktiviert     Extense Portbereich     470.9%       Aktiviert     Extense Portbereich     470.9%       Aktiviert     Extense Portbereich     470.9%       Aktiviert     Angeschlossene Computer Übernehmen Zurück                                                                                                    |                                                                                                    |                                                                                                    |                                                              |                                                                                                    |                                                       |                                                           |                                                           |                           |
| Hitronicchologies     Specie: Dettech     Mail       Options     MACFRite     Detticeleting     DetTinggenge       Her können Portweiterleitungsregeln hinzugefügt oder bearbeitet werden.       Her können Portweiterleitungsregeln hinzugefügt oder bearbeitet werden.       Herene Portbereich     192.168.0.11       Detterner Portbereich     192.158.0.11       Protokoll     TO2 - 54.000       Nativiet     102 - 54.000       Aktiviet     Angeschlossene Computer                                                                                                    |                                                                                                    |                                                                                                    |                                                              |                                                                                                    |                                                       |                                                           |                                                           |                           |
| Hitronitschnologies     Sprache     Dettsch •     Hitle     A       Options     MAC/Filler     Portweiterleitungsregelin     Der Triggerug       dem     Hier können Portweiterleitungsregelin     Diziele IP-Adresse     Diziele IP-Adresse       Syname     Der Vortweiterleitungsregelin     Diziele IP-Adresse     Diziele IP-Adresse       Syname     Der Vortweiterleitungsregelin     Diziele IP-Adresse     Diziele IP-Adresse       Syname     Der Vortweiterleitungsregelin     Diziele IP-Adresse     Diziele IP-Adresse       Syname     Der Vortweiterleitungsregelin     Diziele IP-Adresse     Diziele IP-Adresse       Syname     Der Vortweiterleitungsregelin     Diziele IP-Adresse     Diziele IP-Adresse       Syname     Der Vortweiterleitungsregelin     Diziele IP-Adresse     Diziele IP-Adresse       Syname     Der Vortweiterleitungsregelin     Diziele IP-Adresse     Diziele IP-Adresse       Syname     Der Vortweiterleitungsregelin     TOT *     Diziele *       Adviert     Mageschlossene Computer     Übernehmen     Zurück                                                                                                    |                                                                                                    |                                                                                                    |                                                              |                                                                                                    |                                                       |                                                           |                                                           |                           |
| AdCiFiler Potweiterleitungsregeln hinzugefügt oder bearbeitet werden.<br>Hier können Portweiterleitungsregeln hinzugefügt oder bearbeitet werden.<br>Here Können Portweiterleitungsregeln<br>Lokale (P-Adresse 192-168.0.11<br>Datemer Portbereich 43300 - 5300<br>Interner Portbereich 470 - 443<br>Protokoll<br>Beschreibung <u>KT2-58.</u><br>Aktiviert Angeschlossene Computer Übernehmen Zurück                                                                                                    | Hitronlechnologies                                                                                                    |                                                                                                    |                                                              |                                                                                                    |                                                       |                                                           |                                                           |                           |
| Options     MAC Filter     Petriverleteling     Description         Image: State of the state of the state of th                                                                                                    |                                                                                                    |                                                                                                    |                                                              |                                                                                                    |                                                       | Sprachas                                                  | D                                                         | Wilfe                     |
| Options     MACFBir     Patweideleine     Di-Filtering     Pott Bringering         is     Her können Pottvelderleitungsregeln hinzugefügt oder bearbetet werden.         Idea     ID-2168.0.11         Idea     ID-2168.0.11            Idea     ID-2168.0.11            Idea <th>in the internation of the second second</th> <th></th> <th></th> <th></th> <th></th> <th>Sprache:</th> <th>Deutsch 🔻</th> <th>Hilfe A</th> | in the internation of the second second                                                                                                    |                                                                                                    |                                                              |                                                                                                    |                                                       | Sprache:                                                  | Deutsch 🔻                                                 | Hilfe A                   |
| Option     MAC-Filer     Destination     Put Program         Internet     Hier können Portweiterleitungsregeln hinzugefügt oder bearbeitet werden.         Internet     Internet       Internet Portbereich     102.168.0.11       Internet Portbereich     102.00       Internet Portbereich     102.00       Internet Portbereich     102.00       Internet Portbereich     102.00       Internet Portbereich     102.00       Activitet     102.00       Beschreibung     Internet Portbereich       Activitet     102.00       Beschreibung     102.00       Activitet     102.00       Internet Portbereich     102.00       Activitet     102.00       Internet Portbereich     102.00       Activitet     102.00       Internet Portbereich     102.00       Activitet     102.00       Internet Portbereich     102.00       Activitet     102.00       Internet Portbereich     102.00       Internet Portbereich     102.00       Internet Portbereich     102.00       Internet Portbereich     102.00       Internet Portbereich     102.00       Internet Portbereich     102.00       Internet Portbereich     102.00                                                                                                    | La contractimento gales                                                                                                    |                                                                                                    |                                                              |                                                                                                    |                                                       | Sprache:                                                  | Deutsch 🔻                                                 | Hilfe A                   |
| Image: Sector Sector                                                                                                    | 5 million accimic or operations                                                                                                    |                                                                                                    |                                                              |                                                                                                    |                                                       | Sprache:                                                  | Deutsch 🔻                                                 | Hilfe A                   |
| Her können Portweiterleitungsregeln hinzugefügt oder bearbeitet werden.                                                                                                    | Ontione                                                                                                    | n MAC-Filter                                                                                                    | Portweiterleitu                                              | ng IP.Fillen                                                                                                    | mg Port                                               | Sprache:                                                  | Deutsch 🔻                                                 | Hilfe A                   |
| ter können Portweiterleitungsregeln hinzugefügt oder bearbeitet werden.                                                                                                    | Optioner                                                                                                    | n MAC-Filter                                                                                                    | Portweiterleitu                                              | ng IP-Filter                                                                                                    | ng Port                                               | Sprache:<br>Triggering                                    | Deutsch 🔻                                                 | Hilfe A                   |
| Her können Portweiterleitungsregeln hinzugefügt oder bearbeitet werden.                                                                                                    | Optioner                                                                                                    | n MAC-Filter                                                                                                    | Portweiterleitu                                              | ng IP-Filteru                                                                                                    | ng Port                                               | Sprache:<br>Triggering                                    | Deutsch 🔻                                                 | Hilfe A                   |
| Hir können Portweiterleitungsregeln hinzugefügt oder bearbeitet werden.                                                                                                    | Optioner                                                                                                    | n MAC-Filter                                                                                                    | Portweiterleitur                                             | ng IP-Filteru                                                                                                    | ng Port                                               | Sprache:<br>Triggering                                    | Deutsch 🔻                                                 | Hilfe A                   |
| TIP4 Portvetterleitungsregeln Lokale (P-Adresse Lokale (P-Adresse                                                                                                    | Optioner                                                                                                    | n MAC-Filter                                                                                                    | Portweiterleitur                                             | ng IP-Filteru                                                                                                    | ng Port                                               | Sprache:<br>Triggering                                    | Deutsch 🔻                                                 | Hilfe A                   |
| Tev4 Portveiterfeitungsregel<br>Lotale IP-Adresse<br>Lotale IP-Adresse<br>Lo                                                                                                    | Optioner                                                                                                    | n MAC-Filter                                                                                                    | Portweiterleitur                                             | ng IP-Filteru                                                                                                    | ing Port                                              | Sprache:<br>Triggering                                    | Deutsch ¥                                                 | Hilfe A                   |
| Image: State of the state of the state o                                                                                                    | Optioner                                                                                                    | n MAC-Filter                                                                                                    | <u>Portweiterleitu</u> ngsregeln hlnzi                       | ng IP-Filteru<br>ugefügt oder bear                                                                                                    | ng Port                                               | Sprache:<br>Triggering                                    | Deutsch 🔻                                                 | Hilfe #                   |
| TP4 Portweiterleitungsregein<br>Lokale IP-Adresse 192.168.0.11<br>Externe Portbereich 33080 443<br>Potokoll TCP V<br>Beschreibung XT2 SU<br>Attivier Angeschlossene Computer Übernehmen Zurück                                                                                                    | Optioner                                                                                                    | n MAC-Filter<br>Hier können Portweiterleitur                                                                                                    | Portweiterleitur<br>ngsregeln hinzt                          | ng IP-Filteru<br>ugefügt oder bear                                                                                                    | ng Port<br>beltet werden.                             | Sprache:<br>Triggering                                    | Deutsch ¥                                                 | Hilfe #                   |
| TP4 Portweiterfeitungsregeln<br>Lókale (P-Adresse 192.168.0.11<br>Extemer Portbereich 4300 53000<br>Inferene Portbereich 443<br>Potokoll<br>Potokoll TCP<br>Baschrödenung XTIZ, SSL<br>Baschrödenung XTIZ, SSL<br>Aktiviert Angeschlössene Computer Übernehmen Zurück                                                                                                    | Optioner                                                                                                    | n MAC-Filter<br>Hier können Portweiterleitur                                                                                                    | Portweiterleitur                                             | ng IP-Filteru<br>ugefügt oder bear                                                                                                    | mg Port                                               | Sprache:<br>Triggering                                    | Deutsch ¥                                                 | Hilfe #                   |
| to the P-Adresse<br>Lokale IP-Adresse<br>IDE temper Portbereich<br>Portbioling<br>Protokoling<br>Protokoling<br>Protokoling<br>Adtiviet<br>Angeschlössene Computer Übernehmen Zurück<br>Temper Schweisen<br>Struck<br>Zurück<br>Struck<br>Struck                                                                                                    | Optioner                                                                                                    | n MAC-Filter                                                                                                    | Portweiterleitu<br>ngsregeln hlnzi                           | ng IP-Filteru<br>ugefügt oder bear                                                                                                    | ng Port                                               | Sprache:<br>Triggering                                    | Deutsch 🔻                                                 | Hilfe #                   |
| Lokale IP-Adresse 192.168.0.11<br>Externer Portbereich 403<br>Protokoll 7CP •<br>Beschreibung XT2.58<br>Adtiviert Angeschlossene Computer Übernehmen Zurück                                                                                                    | Optione                                                                                                    | n MAC-Filter<br>Hier können Portweiterleitur                                                                                                    | Portweiterleitur                                             | ng IP-Filteru<br>ugefügt oder bear                                                                                                    | ng Port                                               | Sprache:<br>Triggering                                    | Deutsch ¥                                                 | Hilfe #                   |
| Lokale IP-Adresse 192.168.0.1<br>Externer Portbereich 53080 ~ 53080<br>Interemer Portbereich 443 ~ 443<br>Potokol TCP *<br>Beschreibung XT2, SS.<br>Enable *<br>Attivet Angeschlossene Computer Übernehmen Zurück                                                                                                    | n Optione                                                                                                    | n MAC-Filter<br>Hier können Portweiterleitur<br>IPv4 Portweiterleitungss                                                                                                    | Portweiterleitur<br>ngsregeln hinzi                          | ng IP-Filteru<br>ugefügt oder bear                                                                                                    | ng Port                                               | Sprache:<br>Triggering                                    | Deutsch V                                                 | Hilfe #                   |
| Externer Portbereich 53060 ^ 53060<br>Interner Portbereich 443 ~ 443<br>Potokol<br>Beschelelung X72, SL<br>Adtiviert Angeschlössene Computer Übernehmen Zurück                                                                                                    | a _                                                                                                    | n MAC-Füher<br>Hier können Portweiterleitur<br>IPv4 Portweiterleitungst                                                                                                    | Portweiterleitur<br>ngsregeln hinzr<br>regeln                | ng IP-Filteru<br>ugefügt oder bear                                                                                                    | ng Port                                               | Sprache:<br>Triggering                                    | Deutsch 🔻                                                 | Hilfe #                   |
| Externer Portbereich 53080 ~ 53080<br>Interner Portbereich 443 ~ 443<br>Portozola TC2_53<br>Beschreibung T72_53<br>Attiviert Angeschlossene Computer Übernehmen Zurück                                                                                                    | Direction of the second second | n MAC-Filter<br>Hier können Portweiterleitur<br>IPv4 Portweiterleitungss                                                                                                    | Portweiterleitur<br>ngsregeln hinzi<br>regeln                | ng IP-Filteru<br>ugefügt oder bear                                                                                                    | ang Port                                              | Sprache:<br>Triggering                                    | Deutsch 🔻                                                 | Hilfe #                   |
| Externe Portbreich 43 ~ 3300<br>Interne Portbreich 43 ~ 43<br>Protokol 42<br>Beschreibung XT2_SSL<br>Extelle ~<br>Angeschlossene Computer Übernehmen Zurück                                                                                                    | a                                                                                                    | MAC-Filter Hier können Portweiterleitur IPv4 Portweiterleitungse Lokale IP-Adresse                                                                                                    | Portweiterleitu<br>ngsregeln hinzu<br>regeln                 | ng IP-Filteru<br>ugefügt oder bear<br>192.168.0.11                                                                                                    | mg Port                                               | Sprache:<br>Triggering                                    | Deutsch 🔻                                                 | Hilfe #                   |
| Interner Partbereich 443 ~ 443<br>Potokoll TCP V<br>Beschvelbung XTZ, SSL<br>Aktiviet Angeschlössene Computer Übernehmen Zurück                                                                                                    | 20 Optione                                                                                                    | MAC-Filter Hier können Portweiterleitungse Lokale IP-Adresse                                                                                                    | Portweiterleitur<br>ngsregeln hinzi<br>regeln                | ng IP-Filteru<br>ugefügt oder bear                                                                                                    | ang Port                                              | Sprache:<br>Triggering                                    | Deutsch 🔻                                                 | Hilfe A                   |
| Interner Portbereich. 443 (443)<br>Protokoli UV V<br>Beschriebung<br>Attiviert Angeschlossene Computer Übernehmen Zunick                                                                                                    | coptione                                                                                                    | MAC Filter Hier können Portweiterleitur IPv4 Portweiterleitungst Lokale IP-Adresse Externer Portbereich                                                                                                    | Portweiterleitu<br>ngsregeln hinzu<br>regeln                 | ng IP-Filteru<br>ugefügt oder bear<br>192.168.0.11<br>53080 ~ 53                                                                                                    | mg Port<br>beitet werden.                             | Sprache:<br>Triggering                                    | Deutsch 🔻                                                 | Hilfe A                   |
| Protokoll TCP<br>Protokoll RXI Same Attiviet Argeschlossene Computer Übernehmen Zurück                                                                                                    | Coptioner                                                                                                    | n MAC-Filter<br>Hier können Portweiterleitur<br>IPv4 Portweiterleitungsu<br>Lokale IP-Adresse<br>Externer Portbereich                                                                                         | Portweiterleitur<br>ngsregeln hinzi<br>regeln                | ng IP-Filteru<br>ugefügt oder bear<br>192.168.0.11<br>53080 ~ 53                                                                                                    | ng Port<br>beltet werden.                             | Sprache:<br>Triggering                                    | Deutsch 🔻                                                 | Hilfe /                   |
| Potokoli TO V<br>Baschreibung XT2, SL<br>Enable V<br>Attiviert Angeschlössene Computer Übernehmen Zurück                                                                                                    |                                                                                                    | MAC-Filter<br>Hier können Portweiterleitun<br>IPv4 Portweiterleitungse<br>Lokale IP-Adresse<br>Externer Portbereich<br>Laterzer Bortheiselch                                                                  | Portweiterleitur<br>ngsregeln hinzr<br>regeln                | 192.168.0.11<br>53080 ~ 53<br>443 ~ 44                                                                                                    | mg Port<br>beitet werden.                             | Sprache:<br>Triggering                                    | Deutsch 🔻                                                 | Hilfe A                   |
| Attivet Angeschlossere Computer Übernehmen Zurück                                                                                                    | Optione                                                                                                    | MAC-Filter<br>Hier können Portweiterleitun<br>IPv4 Portweiterleitungse<br>Lokale IP-Adresse<br>Externer Portbereich<br>Interner Portbereich                                                                   | Portweiterleitur<br>ngsregeln hinzi<br>r <b>egeln</b>        | 192.168.0.11<br>53080 ~ 53<br>443 ~ 44                                                                                                    | beitet werden.                                        | Sprache:<br>Triggering                                    | Deutsch 🔻                                                 | Hilfe /                   |
| Aktivert Enable V<br>Angeschlossene Computer Übernehmen Zurück                                                                                                    | Cytoor                                                                                                    | MACFIlter<br>Hier können Portweiterleitur<br>IPv4 Portweiterleiturgss<br>Lokale IP-Adresse<br>Externer Portbereich<br>Interner Portbereich                                                                    | Portweiterleitur<br>ngsregeln hinzr<br>regeln                | 192.168.0.11<br>53080 ~ 53<br>443 ~ 44                                                                                                    | ng Port<br>beitet werden.<br>080<br>3                 | Sprache:<br>Triggering                                    | Deutsch T                                                 | Hilfe 4                   |
| Adtiver Enable T<br>Adtiver Angeschlossene Computer Übernehmen Zurück                                                                                                    |                                                                                                    | MACFilter<br>Hier können Portweiterfeitungse<br>Lokale IP-Adresse<br>Externer Portbereich<br>Interner Portbereich<br>Portokoll                                                                                | Portweiterleitur<br>ngsregeln hinzi<br>regeln                | 192.168.0.11<br>53080 ~ 53<br>443 ~ 44                                                                                                    | mg Port<br>beitet werden.                             | Sprache:<br>Triggering                                    | Deutsch 🔻                                                 | Hilfe 4                   |
| Aktiviert Enable  Angeschlossene Computer Übernehmen Zurück                                                                                                    | Optione                                                                                                    | MAC-Filter<br>Hier können Portweiterleitun<br>IPv4 Portweiterleitungse<br>Lokale IP-Adresse<br>Externer Portbereich<br>Interner Portbereich<br>Protokoll<br>Boechreitung                                      | Portweiterleitur<br>ngsregeln hinzi<br>r <b>egeln</b>        | 19.168.0.11<br>192.168.0.11<br>53080 ~ 53<br>443 ~ 44<br>TCP ▼<br>XT2 SSL                                                                                                    | mg Port<br>beltet werden.<br>080<br>3                 | Sprache:<br>Triggering                                    | Deutsch 🔻                                                 | Hilfe 4                   |
| Angeschlossene Computer) Übernehmen Zurück                                                                                                    | Optione                                                                                                    | MACFIlter<br>Hier können Portweiterleitungsr<br>Lokale IP-Adresse<br>Externer Portbereich<br>Interner Portbereich<br>Protokoll<br>Beschreitung                                                                | Portweiterleitur                                             | 192.168.0.11<br>192.168.0.11<br>53080 ~ 53<br>443 ~ 44<br>TCP ¥<br>XT2_SSL                                                                                                    | mg Port<br>beitet werden.<br>080<br>3                 | Sprache:<br>Triggering                                    | Deutsch 🔻                                                 | Hilfe #                   |
| Angeschlossene Computer Übernehmen Zurück                                                                                                    |                                                                                                    | MACFIBer<br>Hier können Portweiterleitun<br>1904 Portweiterleitungsse<br>Lokale IP-Adresse<br>Externer Portbereich<br>Interner Portbereich<br>Protokoll<br>Beschreibung                                       | Portweiterleihu<br>ngsregeln hinzt                           | 192.168.0.11<br>53080 ~ 55<br>443 ~ 44<br>TCP V<br>XTZ_SSL<br>Enable V                                                                                                    | mg Port<br>beitet werden.<br>080<br>3                 | Sprache:<br>Triggering                                    | Deutsch 🔻                                                 | Hilfe #                   |
|                                                                                                    |                                                                                                    | MACFIlter<br>Hier können Portweiterleitun<br>IPv4 Portweiterleitungse<br>Lokale IP-Adresse<br>Externer Portbereich<br>Interner Portbereich<br>Protokoll<br>Beschreibung<br>Aktiviet                           | Portweiterleitu<br>ngsregeln hinzi<br>regeln                 | ng IP-Filteru<br>192.168.0.11<br>53080 ~ 53<br>443 ~ 44<br>TCP ▼<br>XT2_SSL<br>Enable ▼                                                                                                    | ng Port<br>beitet werden.<br>080<br>3                 | Sprache:<br>Triggering                                    | Deutsch 🔻                                                 | Hilfe é                   |
|                                                                                                    | Optione                                                                                                    | MAC-Filter<br>Hier können Portweiterleitun<br>IPv4 Portweiterleitungse<br>Lokale IP-Adresse<br>Externer Portbereich<br>Interner Portbereich<br>Interner Portbereich<br>Beschreibung<br>Aktiviert              | Portweiterleitu                                              | ng IP-Filteru<br>ugefügt oder bear<br>192.168.0.11<br>53080 ~ 53<br>443 ~ 44<br>TCP ~<br>XTZ_SSL<br>Enable ~                                                                                                    | ng Port                                               | Sprache:<br>Triggering                                    | Deutsch 🔻                                                 | Hilfe é                   |
|                                                                                                    |                                                                                                    | MACFIlter<br>Hier können Portweiterleitur<br>IPv4 Portweiterleiturges<br>Lokale IP-Adresse<br>Extemer Portbereich<br>Protokoll<br>Beschreitung<br>Aktiviert                                                   | Portweiterleitu<br>ngsregeln hinzi<br>regeln                 | 192.168.0.11<br>53080 ~ 53<br>443 ~ 44<br>TCP V<br>XTZ_SSL<br>Enable V<br>Sosene Computer                                                                                                    | ng Port                                               | Sprache:<br>Triggering                                    | Deutsch 🔻                                                 | Hilfe é                   |
|                                                                                                    |                                                                                                    | MACEIler<br>Hier können Portweiterleitur<br>IPv4 Portweiterleitungse<br>Lokale IP-Adresse<br>Externer Portbereich<br>Interner Portbereich<br>Protokoll<br>Beschreibung<br>Aktiviert                           | Portweiterleitus ngsregeln hinzt regeln Angeschik            | ng IP-Filteru<br>192.168.0.11<br>153080 ~ 53<br>443 ~ 44<br>TCP ▼<br>XT2_SSL<br>Enable ▼<br>ossene Computer                                                                                                    | ng Port<br>beitet werden.<br>080<br>3                 | Sprache:<br>Triggering                                    | Deutsch 🔻                                                 | Hilfe 4                   |
|                                                                                                    | 11                                                                                                    | MACFIlter<br>Hier können Portweiterleitur<br>IPv4 Portweiterleitungse<br>Lokale IP-Adresse<br>Externer Portbereich<br>Interner Portbereich<br>Protokoll<br>Beschreitbung<br>Aktiviert                         | Portweiterleihu<br>ngsregeln hinzi<br>regeln                 | ng IP-Filteru<br>192.168.0.11<br>53080 ~ 53<br>443 ~ 44<br>TCP ▼<br>XT2_SSL<br>Enable ▼<br>ossene Computer                                                                                                    | ng Port<br>beitet werden.<br>080<br>3                 | Sprache:<br>Traggering                                    | Deutsch 🔻                                                 | Hilfe 4                   |
|                                                                                                    | a                                                                                                    | MACFilter<br>Hier können Portweiterleitun<br>Drv4 Portweiterleitungse<br>Lokale IP-Adresse<br>Extemer Portbereich<br>Interner Portbereich<br>Interner Portbereich<br>Beschreibung<br>Aktiviert                | Portweiterleihu<br>ngsregeln hinzi<br>regeln                 | ng IP-Filteru<br>ugefügt oder bear<br>192.168.0.11<br>53080 ~ 53<br>443 ~ 44<br>TCP ▼<br>XT2_SSL<br>Enable ▼<br>ossene Computer                                                                                                    | ng Port<br>beitet werden.                             | Sprache:<br>Triggering                                    | Deutsch 🔻                                                 | Hilfe /                   |
|                                                                                                    |                                                                                                    | MACEIber<br>Her können Portweiterleitur<br><b>IPv4 Portweiterleitungst</b><br>Lokale IP-Adresse<br>Externer Portbereich<br>Protokoll<br>Beschreitung<br>Aktiviert                                             | Portweiterleitu<br>ngsregeln hinzu<br>regeln                 | ng IP-Filteru<br>ugefügt oder bear<br>192.168.0.11<br>53000 ~ 53<br>443 ~ 44<br>TCP ¥<br>XT2 SSL<br>Enable ¥<br>ossene Computer                                                                                                    | ng Port<br>beitet werden.<br>080<br>3                 | Sprache:<br>Traggering<br>Zurück                          | Deutsch •                                                 | Hilfe 4                   |
|                                                                                                    |                                                                                                    | MACEIler<br>Her können Portweiterleitur<br><b>IP44 Portweiterleitungse</b><br>Lokale IP-Adresse<br>Externer Portbereich<br>Interner Portbereich<br>Protokoll<br>Beschreibung<br>Aktivier                      | Portweiterleihu<br>ngsregeln hinzi<br>regeln                 | ng IP-Filteru<br>ugefügt oder bear<br>192.168.0.11<br>53080 ~ 53<br>443 ~ 44<br>TCP ▼<br>XT2_SSL<br>Enable ▼<br>ossene Computer                                                                                                    | ng Port<br>beitet werden.<br>080<br>3                 | Sprache:<br>Triggering<br>Zurück                          | Deutsch •                                                 | Hilfe /                   |
|                                                                                                    | Optione                                                                                                    | MACFIlter<br>Hier können Portweiterleitun<br>IPv4 Portweiterleitungser<br>Lokale IP-Adresse<br>Externer Portbereich<br>Interner Portbereich<br>Protokoll<br>Beschreibung<br>Aktiviert                         | Portweiterleihu<br>ngsregeln hinzi<br>regeln                 | ng D-Filterv<br>ugefügt oder bear<br>192.168.0.11<br>53080 ~ 53<br>443 ~ 44<br>TCP ▼<br>XT2.5SL<br>Enable ▼<br>ossene Computer                                                                                                    | ng Port<br>beitet werden.                             | Sprache:<br>Triggering                                    | Deutsch •                                                 | Hilfe /                   |
|                                                                                                    | Optione                                                                                                    | MACEIller<br>Hier können Portweiterleitur<br>Drv4 Portweiterleitungen<br>Lokale IP-Adresse<br>Extemer Portbereich<br>Interner Portbereich<br>Protokil<br>Beschreibung<br>Aktiviert                            | Portweiterleihu<br>ngsregeln hinzu<br>regeln                 | ugefügt oder bear<br>192.168.0.11<br>50300 ∧ 53<br>443 ∧ 44<br>TCP ▼<br>XT2_SSL<br>Enable ▼<br>Sossene Computer                                                                                                    | ng Port<br>beitet werden.<br>080<br>3                 | Sprache:<br>Treggering<br>Zurück                          | Deutsch •                                                 | Hilfe 4                   |
| j                                                                                                    |                                                                                                    | MACEBer<br>Hier können Portweiterleitur<br><b>DPv4 Portweiterleitungse</b><br>Lokale IP-Adresse<br>Externer Portbereich<br>Interner Portbereich<br>Protokoll<br>Beschreibung<br>Activier                      | Portweiterleitur<br>ngsregeln hinzi<br>regeln                | ugefügt oder bear<br>192:168:0.11<br>50060 - 53<br>443 - 44<br>TCP -<br>XT2_SSL<br>Enable -<br>Sossene Computer                                                                                                    | ng Port<br>beitet werden.<br>080<br>3                 | Sprache:<br>Triggering<br>Zurück                          | Deutsch •                                                 | Hilfe 4                   |
|                                                                                                    |                                                                                                    | MACEIler<br>Hier können Portweiterleitur<br><b>DP44 Portweiterleitungset</b><br>Lokale IP-Adresse<br>Externer Portbereich<br>Ardenner Portbereich<br>Portokoll<br>Beschreitung<br>Adtwiert                    | Portweiterleitua<br>ngsregeln hinzi<br>regeln                | 192-168-0.11<br>192-168-0.11<br>192-1                                                                                                    | ng Port                                               | Sprache:<br>Triggering<br>Zurück                          | Deutsch •                                                 | Hilfe 4                   |
|                                                                                                    | Optione                                                                                                    | MACFIlter<br>Hier können Portweiterleitur<br><b>DP44 Portweiterleitur</b><br>Lokale IP-Adresse<br>Externer Portbeeich<br>Protokoll<br>Beschreitung<br>Aktivier                                                | Portweiterleitu<br>ngsregeln hinzi<br>regeln                 | 19-3-dien<br>ugefügt oder beer<br>192-168.0.11<br>53080 ~ 53<br>443 ~ 44<br>TCP ¥<br>543 ~ 44<br>TCP ¥<br>543 ~ 44<br>TCP ¥<br>543 ~ 44<br>TCP ¥<br>543 ~ 44<br>TCP ¥<br>54 ~ 44<br>TCP ¥                                                                                                    | ng Port                                               | Sprache:<br>Triggering<br>Zurück                          | Deutsch •                                                 | Hilfe /                   |
|                                                                                                    | Optione                                                                                                    | MACEBer<br>Her können Portweiterleitur<br>DP4P ortweiterleiturgse<br>Lodale IP-Adresse<br>Externer Portbereich<br>Protokoll<br>Beschreitung<br>Adviert                                                        | Portweiterleitur<br>ngsregeln hinzi<br>regeln                | 192.168.0.11<br>5000 ~ 53<br>443 ~ 44<br>TCP • 4<br>TCP • 5<br>Enable • 5<br>Sossee Computer                                                                                                    | ng Port<br>beitet werden.<br>080<br>3                 | Sprache:<br>Triggering<br>Zurück                          | Deutsch •                                                 | Hilfe 4                   |
|                                                                                                    |                                                                                                    | MACEIlar<br>Her können Portweiterleitur<br><b>DP4 Portweiterleitungset</b><br>Lokale IP-Adresse<br>Externer Portbereich<br>Interner Portbereich<br>Protokoll<br>Beschreitung<br>Activier                      | Portweiterleitun<br>ngsregeln hinzi<br>regeln                | 192-168.0.11<br>53080 ~ 53<br>443 ~ 44<br>TCP ¥<br>XT2.SS.<br>Enable ¥                                                                                                    | ng Port                                               | Sprache:<br>Triggering<br>Zurück                          | Deutsch •                                                 | Hilfe 4                   |
|                                                                                                    |                                                                                                    | MACFIlter<br>Hier können Portweiterleitun<br>Deva Portweiterleitungser<br>Lokale IP-Adresse<br>Externer Portbereich<br>Interner Portbereich<br>Interner Portbereich<br>Portokoll<br>Beschreibung<br>Aktiviert | Portweiterleitu<br>ngsregeln hinzi<br>regeln                 | 19-1-den<br>ugefügt oder bear<br>192.168.0.11<br>53080 ~ 53<br>443 ~ 44<br>TCP ¥<br>53280 ~ 44<br>TCP ¥<br>53280 ~ 44<br>TCP ¥<br>53280 ~ 44<br>TCP ¥<br>5328 ~ 44<br>TCP ¥<br>5328 ~ 44<br>TCP ¥<br>5348 ~ 44<br>TCP ¥<br>5448 ~ 44<br>TCP ¥<br>5448 ~ 44                                                                                                    | ng Port                                               | Sprache:<br>Triggering<br>Zurück                          | Deutsch                                                   | Hilfe /                   |
|                                                                                                    |                                                                                                    | MACFIlter<br>Her können Portweiterleitur<br>Deva Portweiterleiturgen<br>Lokale IP-Adresse<br>Externer Portbereich<br>Protokoll<br>Beschreitung<br>Aktiviert                                                   | Portweiterleitu<br>ngsregeln hinzi<br>regeln                 | 19 IP-Filtern<br>ugefügt oder bear<br>192.168.0.11<br>53060 ~ 55<br>443 ~ 44<br>TCP ¥<br>53060 ~ 55<br>443 ~ 44<br>TCP ¥<br>53060 ~ 55<br>443 ~ 44<br>TCP ¥<br>53060 ~ 55<br>443 ~ 44<br>TCP ¥<br>53060 ~ 56<br>443 ~ 44<br>TCP ¥<br>53060 ~ 56<br>443 ~ 44<br>TCP ¥<br>53060 ~ 56<br>443 ~ 44<br>TCP ¥<br>53060 ~ 56<br>443 ~ 44<br>TCP ¥<br>53060 ~ 56<br>443 ~ 44<br>TCP ¥<br>53060 ~ 56<br>443 ~ 44<br>TCP ¥<br>53060 ~ 56<br>443 ~ 44<br>TCP ¥<br>53060 ~ 56<br>443 ~ 44<br>TCP ¥<br>53060 ~ 56<br>443 ~ 44<br>TCP ¥<br>53060 ~ 56<br>443 ~ 44<br>TCP ¥<br>53060 ~ 56<br>7<br>443 ~ 44<br>TCP ¥<br>53060 ~ 56<br>7<br>443 ~ 44<br>TCP ¥<br>53060 ~ 56<br>7<br>443 ~ 44<br>TCP ¥<br>53060 ~ 56<br>7<br>443 ~ 44<br>TCP ¥<br>53060 ~ 56<br>7<br>443 ~ 44<br>TCP ¥<br>53060 ~ 55<br>7<br>443 ~ 44<br>TCP ¥<br>53060 ~ 55<br>7<br>443 ~ 44<br>TCP ¥<br>53060 ~ 55<br>7<br>443 ~ 44<br>TCP ¥<br>53060 ~ 55<br>7<br>5<br>7<br>5<br>7<br>5<br>7<br>5<br>7<br>5<br>7<br>5<br>7<br>7<br>5<br>7<br>7<br>7<br>7<br>7<br>7<br>7<br>7<br>7<br>7<br>7<br>7<br>7<br>7<br>7<br>7<br>7<br>7<br>7<br>7                                                                                                    | eg Port                                               | Sprache:<br>Triggering<br>Zurück                          | Deutsch                                                   | Hilfe 4                   |
|                                                                                                    |                                                                                                    | MACEBre<br>Her können Portweiterleitur<br><b>DP44 Portweiterleiturgse</b><br>Lodael IP-Adresse<br>Externer Portbereich<br>Interner Portbereich<br>Portokoll<br>Beschreibung<br>Activier                       | Portweiterleitu<br>ngsregeln hinzi<br>regeln                 | 192-1680.11<br>5000 ~ 53<br>443 ~ 44<br>TCD ¥<br>TCD ¥<br>Sassene Computer                                                                                                    | eng Port                                              | Sprache:<br>Triggering<br>Zurück                          | Deutsch                                                   | Hilfe                     |
|                                                                                                    |                                                                                                    | MACEIlar<br>Her können Portweiterleitur<br>D44 Portweiterleiturgsen<br>Lokale IP-Adresse<br>Datenner Portbereich<br>Interner Portbereich<br>Portokoll<br>Beschreitung<br>Adtriet                              | Portweiterleitur<br>ngsregeln hinzi<br>regeln                | 192-1680.11<br>53080 ~ 53<br>443 ~ 44<br>TCP ¥<br>XT2.SS.<br>Enable ¥                                                                                                    | ng Port                                               | Sprache:<br>Triggering<br>Zurück                          | Densch                                                    | Hilfe                     |
|                                                                                                    |                                                                                                    | MACFIlter<br>Hier können Portweiterleitun<br>Deva Portweiterleitungser<br>Lokale IP-Adresse<br>Externer Portbereich<br>Interner Portbereich<br>Notokoll<br>Beschreibung<br>Aktiviert                          | Portweiterleitu<br>ngsregeln hinzi<br>regeln<br>Angeschk     | 19-1-0-0-0-0-0-0-0-0-0-0-0-0-0-0-0-0-0-0                                                                                                    | eng Port                                              | Sprache:<br>Triggering<br>Zurück                          | Deutsch                                                   | Hilfe                     |
|                                                                                                    | α                                                                                                    | MACFBrr<br>Her können Portweiterleitur<br>Dr4P ortweiterleiturgen<br>Lodele IP-Adresse<br>Externer Portbereich<br>Protokoll<br>Beschreitung<br>Activiert                                                      | Portweiterleitu<br>ngsregeln hinzi<br>regeln                 | 19 IP-Filtern<br>ugefügt oder bear<br>192.168.0.11<br>53060 ~ 55<br>443 ~ 44<br>TCP ~ 4<br>TCP ~ 4<br>XTZ - 551<br>Enable ~<br>Sssene Computer                                                                                                    | eng Port                                              | Sprache:<br>Triggering<br>Zurück                          | Deutsch                                                   | Hilfe 4                   |
|                                                                                                    |                                                                                                    | MACEBre<br>Her können Portweiterleitur<br><b>DP4 Portweiterleitungse</b><br>Galeel P-Adresse<br>Externer Portbereich<br>Anterner Portbereich<br>Protokoll<br>Beschreibung<br>Activier                         | Portweiterleitu<br>ngsregeln hinz<br>regeln<br>Angeschic     | 192-168.0.11<br>192-168.0.11<br>19                                                                                                    | eg Port                                               | Sprache:<br>Triggering<br>Zurück                          | Densch                                                    | Hilfe /                   |
|                                                                                                    |                                                                                                    | MACEIlar<br>Hier können Portweiterleitur<br>D44 Portweiterleitur<br>Lokale IP-Adresse<br>Datenner Portbereich<br>Antenne Portbereich<br>Portokoll<br>Beschreitung<br>Addweit                                  | Portweiterleitu<br>ngsregeln hinzi<br>regeln<br>Angeschic    | 192-1680.11<br>53080 ∧ 53<br>443 ∧ 44<br>TCP ▼<br>XT2.SS.<br>Enable ▼<br>Sssene Computer                                                                                                    | ng Port                                               | Sprache:<br>Triggering<br>Zurück                          | Densch •                                                  | Hilfe /                   |
|                                                                                                    | Δ.                                                                                                    | MACFIlter<br>Hier können Portweiterleitur<br>Deva Portweiterleitur<br>Lokale IP-Adresse<br>Externer Portbereich<br>Interner Portbereich<br>Interner Portbereich<br>Portokoll<br>Beschreitung<br>Aktiviert     | Portweiterleitu<br>ngsregeln hinz<br>regeln<br>Angeschk      | 19-3-30em<br>19-3-30em<br>192-168.0.11<br>53080 ~ 53<br>443 ~ 44<br>TCP ¥<br>443 ~ 44<br>TCP ¥<br>53080 ~ 53<br>443 ~ 44<br>TCP ¥<br>53080 ~ 55<br>443 ~ 44<br>TCP ¥<br>53080 ~ 55<br>54<br>54<br>54<br>54<br>54<br>54<br>54<br>54<br>54                                                                                                    | ng Port                                               | Sprache:<br>Triggering<br>Zurück                          | Deutsch                                                   | Hilfe /                   |
|                                                                                                    |                                                                                                    | MACFBrr<br>Her können Portweiterleitur<br>DP4 Portweiterleitur<br>Lodale IP-Adresse<br>Externer Portbereich<br>Potokoll<br>Beschreitung<br>Adviert                                                            | Portweiterleitu<br>ngsregeln hinzi<br>regeln<br>Angeschic    | 19 19-Fillen<br>ugefügt oder beer<br>192.168.0.11<br>53060 ~ 53<br>443 ~ 44<br>TCP • 4<br>XTZ - StL<br>Enable • 3<br>335555 Computer                                                                                                    | ng Port<br>betet werden.<br>080<br>3                  | Sprache:<br>Triggering<br>Zurück                          | Deutsch                                                   | Hilfe /                   |
|                                                                                                    |                                                                                                    | MACEBra<br>Her können Portweiterleitur<br>Dr4 Portweiterleiturgset<br>Lokale IP-Adresse<br>Externer Portbereich<br>Interne Portbereich<br>Portokoll<br>Beschreibung<br>Activier                               | Partweiterleitu<br>ngsregeln hinz<br>regeln<br>Angeschic     | 192-1680.011<br>192-1680.011<br>192-1680.011<br>192-1680.01<br>192-1680.01<br>19                                                                                                    | ng Port<br>beitet werden.<br>080<br>3<br>Übernehmen   | Sprache:<br>Triggering<br>Zurück                          | Densch                                                    | Hilfe 2                   |
|                                                                                                    | α                                                                                                    | MACFIler<br>Her können Portweiterleitur<br>D4P ortweiterleitur<br>Lokale IP-Adresse<br>Externer Portbereich<br>Arotokoll<br>Beschreitung<br>Activier                                                          | Partuxeiterleitua<br>ngsregeln hinzt<br>regeln<br>Angeschik  | 1921680.11<br>53080 ∧ 53<br>443 ∧ 44<br>TO? ▼<br>XT2.58<br>Enable ▼<br>sseene Computer                                                                                                    | eg Port                                               | Sprache:<br>Triggering<br>Zurück                          | Deutsch                                                   | Hilfe /                   |
|                                                                                                    | Diploce                                                                                                    | MACFIlter<br>Hier können Portweiterleitur<br>De Var Portweiterleitur<br>Lokale IP-Adresse<br>Externer Portbereich<br>Anterner Portbereich<br>Antokol<br>Beschreitbung<br>Activier                             | Portweiterleitu<br>ngsregeln hinzi<br>regeln<br>Angeschic    | 19 IP-Filtern<br>ugefügt oder beart<br>192.168.0.11<br>53060 ^ 55<br>443 ~ 44<br>TCP ¥<br>53060 ~ 55<br>443 ~ 44<br>TCP ¥<br>707 State 1<br>53060 ~ 55<br>443 ~ 44<br>TCP ¥<br>53060 ~ 55<br>443 ~ 44<br>TCP ¥<br>53060 ~ 55<br>443 ~ 44<br>TCP ¥<br>53060 ~ 55<br>443 ~ 44<br>TCP ¥<br>53060 ~ 55<br>443 ~ 44<br>TCP ¥<br>53060 ~ 55<br>443 ~ 44<br>TCP ¥<br>53060 ~ 55<br>443 ~ 44<br>TCP ¥<br>53060 ~ 55<br>443 ~ 44<br>TCP ¥<br>53060 ~ 55<br>443 ~ 44<br>TCP ¥<br>53060 ~ 55<br>443 ~ 44<br>TCP ¥<br>53060 ~ 55<br>443 ~ 44<br>TCP ¥<br>53060 ~ 55<br>443 ~ 44<br>TCP ¥<br>53060 ~ 55<br>54<br>TCP ¥<br>53060 ~ 55<br>54<br>TCP ¥<br>53060 ~ 55<br>54<br>TCP ¥<br>53060 ~ 55<br>74<br>TCP ¥<br>53060 ~ 55<br>74<br>TCP ¥<br>540<br>TCP ¥<br>540 | ng Port<br>betet werden.<br>000<br>3                  | Sprache:<br>Triggering<br>Zurück                          | Deutsch                                                   | Hilfe /                   |
|                                                                                                    |                                                                                                    | MACEBra<br>Her können Portweiterleitur<br>DP4 Portweiterleiturgse<br>Lokale IP-Adresse<br>Externer Portbereich<br>Interner Portbereich<br>Protokoll<br>Beschreibung<br>Aktiver                                | Partweiterleitu<br>ngsregeln hinzi<br>regeln                 | 192.168.0.11<br>192.168.0.11<br>193.168.0.11<br>193.168.0.11<br>19                                                                                                    | ng Port<br>beitet werden.<br>080<br>3<br>Übernehmen   | Sprache:<br>Triggering<br>Zurück                          | Deutsch                                                   | Hilfe /                   |
|                                                                                                    |                                                                                                    | MACEIlar<br>Her können Portweiterleitur<br>DAP Arotweiterleitur<br>Lakale IP-Adresse<br>Datenen Portbereich<br>Antokoli<br>Beschreitung<br>Adtwiet                                                            | Partweiterleitu<br>ngsregeln hinzt<br>regeln<br>Angeschic    | 192-1680.11<br>53080 ∧ 53<br>443 ∧ 44<br>TCP ▼<br>XT2.SS.<br>Enable ▼<br>Sssene Computer                                                                                                    | ng Port<br>beitet werden.<br>080<br>3<br>Übernehmen   | Sprache:<br>Triggering<br>Zurück                          | Densch                                                    | Hilfe /                   |
|                                                                                                    |                                                                                                    | MACFIler<br>Her können Portweiterleitur<br>DAVA Portweiterleitur<br>Lokale IP-Adresse<br>Externer Portbereich<br>Interner Portbereich<br>Portokoll<br>Beschreitung<br>Aktiviert                               | Partuxeiterleitua<br>ngsregeln hinzi<br>regeln<br>(Angeschik | 12 P-Film<br>ugefügt oder beer<br>192.168.0.11<br>53060 ~ 55<br>443 ~ 44<br>TCP ¥<br>                                                                                                    | ng Port                                               | Sprache:<br>Triggering<br>Zurück                          | Deutsch                                                   | Hilfe /                   |
|                                                                                                    | See                                                                                                    | A MACEBR                                                                                                    | Portweiterleitu<br>ngsregeln hinzi<br>regeln                 | 19 19-Filten<br>192.168.0.11<br>5000 ~ 53<br>443 ~ 44<br>TO •<br>172.58L<br>Enable •<br>Sossee Computer                                                                                                    | ng Port                                               | Sprache:<br>Triggering                                    | Deusch                                                    | Hilfe /                   |
|                                                                                                    | r<br>r<br>r<br>r<br>r<br>r<br>r<br>r<br>r<br>r<br>r<br>r<br>r<br>r                                                                                                    | MACEBR                                                                                                    | Partweiterleitu<br>ngsregeln hinz<br>regeln<br>Angeschic     | 192-1680.011<br>53080 ~ 53<br>443 ~ 44<br>TCC ▼<br>XT2_SSL<br>Enable ▼<br>Sssene Computer                                                                                                    | ng Port<br>beitet werden.<br>080<br>3                 | Sprache:<br>Triggering<br>Zurück                          | Densch                                                    | Hilfe /                   |
|                                                                                                    | x kem y katelow                                                                                                    | A MACEBAR<br>Her können Portweiterleitur<br>DP4 Portweiterleiturgsen<br>Lokale IP-Adresse<br>Externer Portbereich<br>Interne Portbereich<br>Portokoll<br>Beschreibung<br>Activiert                            | Partweiterleitu<br>ngsregeln hinzi<br>regeln                 | 192-116-00<br>192-116-00<br>192-10                                                                                                    | ng Port                                               | Sprache:<br>Triggering<br>Zurück                          | Deusch                                                    | Hilfe /                   |

- 1. Öffnen Sie den Browser und rufen Sie Ihren Router auf.
- 2. Klicken Sie unter *Gateway* auf *Portweiterleitung*.
- 3. Klicken Sie auf Hinzufügen.
- 4. <u>Lokale IP-Addresse</u>: Tragen Sie hier das Gerät (die IP) ein, dass Sie aus dem Internet erreichbar machen wollen.
- 5. <u>Externer Portbereich</u>: Wählen Sie hier den öffentlichen Portbereich den Sie freigeben wollen (frei wählbar, wir empfehlen den Port 80 nicht zu verwenden).
- <u>Interner Portbereich</u>: Wählen Sie hier den lokalen Port Ihres Gerätes aus (Standardweb Port: 80; SSL Port: 443).
- 7. <u>Protocol</u>: Wählen Sie hier TCP als Protokoll aus.
- 8. <u>Beschreibung</u>: Tragen Sie einen frei wählbaren Namen für die Portweiterleitung ein.
- *9. <u>Aktiviert:</u>* Wählen Sie *enable* um die Portweiterleitung zu aktivieren.
- 10. Drücken Sie auf Übernehmen.

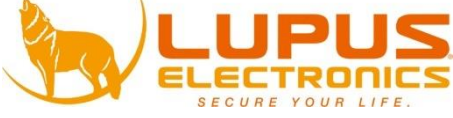